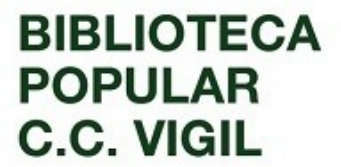

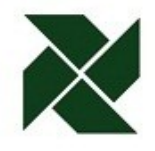

### Instrucciones para usar la cuenta personal:

El uso de la cuenta personal es un servicio brindado a todxs lxs socixs de la biblioteca. Para ingresar por primera vez deben solicitar el nombre de usuario y la contraseña a lxs bibliotecarixs.

|                                                                                                    | Ir                   |
|----------------------------------------------------------------------------------------------------|----------------------|
| oteca                                                                                                    |                      |
|                                                                                                    |                      |
| onstancio C. Vigil                                                                                                    | Ingrese a su cuenta: |
| o (OPAC)                                                                                                    | Usuario:             |
| la biblioteca (febrero de<br>logo manual.                                                                             | Contraseña:          |
|                                                                                                    | Ingresar             |
| :cribiendo allí uno o varios<br>queda. La categoría por<br>dos los campos del registro<br>¡ueda simple de los motores |                      |

Dentro de la cuenta personal encontrarán en primer lugar un detalle del material que tienen en préstamo y la fecha de devolución. Aquí también pueden hacer las renovaciones (siempre que el libro no esté reservado por otro socio). Para esto hay que tildar los libros que quieran renovar y elegir "renovar", "renovar seleccionados" o "renovar todos").

| Prestado (3)                                                                                                    |                     |            |                          |                                           |
|----------------------------------------------------------------------------------------------------|---------------------|------------|--------------------------|-------------------------------------------|
| 3 Ejemplar(es) prestado(s)                                                                                                    |                     |            | ✓ Rer                    | iovar seleccionados 🗸 🗸 Renovar todos     |
| Título                                                                                                    | ÷ Autor             | Devolución | Signatura 🔶              | Renovar $\diamond$                        |
| Narrativas del desierto. Geografías de la alteridad viajes de cronistas, misioneros y<br>exploradores de la Patagonia y el Chaco (siglos XVIII y XIX) / |                     | 14/06/2021 | 910.4(82)"17/18"<br>N234 | Renovar ( 5 de 6 renovaciones restantes ) |
| Cuentos de amor de locura y de muerte                                                                                                    | Quiroga,<br>Horacio | 14/06/2021 | 821.134.2(899)-3<br>Q84  | Renovar ( 6 de 6 renovaciones restantes ) |
| Idiosincracias de los pensionistas del Jardín Zoológico                                                                                                 | Onelli,<br>Clemente | 14/06/2021 | 791.8(821.1) O588<br>V.2 | Renovar ( 6 de 6 renovaciones restantes ) |
| Renovar seleccionados<br>Renovar todos<br>Descargar archivo como iCal/.ics                                                                              |                     |            |                          |                                           |

#### **ADMINISTRACIÓN**

Gaboto 450. C.P. 2000. Rosario. Santa Fe. Argentina.

Alem 3078. C.P. 2000. Rosario. Santa Fe. Argentina.

BIBLIOTECA

TEATRO Alem 3086. C.P. 2000. Rosario. Santa Fe. Argentina.

**C** +54 341 4810143

La Vigil

consultas@bibliotecavigil.org.ar

- f La Biblioteca Vigil
- 9 @bibliotecavigil

**\$** +54 341 4811149

**C** +54 341 4819335

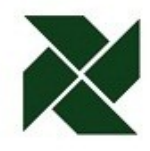

**BIBLIOTECA** 

POPULAR C.C. VIGIL

Esta es la primera pestaña ("resumen") de la columna de opciones. Las siguientes opciones son:

| Resumen                | 3 E    |
|------------------------|--------|
| Resumen                | -      |
| Detalles personales    |        |
| Etiquetas              | N<br>e |
| cambie su contraseña   |        |
| Historial de préstamos | C      |
| Sugerencias de compra  | I      |
| Mensajería             |        |
| Listas                 | R      |
|                        | R      |
|                        | De     |

- **Detalles personales**: a través de esta opción pueden solicitar la actualización de sus datos personales.

- **Etiquetas**: en esta pestaña aparece una "nube" de todas las etiquetas creadas, y luego un listado de las etiquetas que nosotros creamos y los libros que etiquetamos. Las etiquetas son palabras o frases cortas con las cuales podemos describir los temas de los libros que leemos.

| Todas las etiqueta                            | S                                                                                                    |  |  |  |  |  |
|-----------------------------------------------|----------------------------------------------------------------------------------------------------|--|--|--|--|--|
| Etiquetas a mostrar de otros usuarios: 100 OK |                                                                                                    |  |  |  |  |  |
| Amor Autopista Ciencia Ficció                 | n Colonización Espacial Década de 1980 Década del 2000 Fantástico Francia Guerra                                                                     |  |  |  |  |  |
| Literatura Bélica Literatura de viaje         | 5 México Planeta Marte Ramón López Velarde Volkswagen Kombi                                                                                          |  |  |  |  |  |
| Sus etiquetas                                 |                                                                                                    |  |  |  |  |  |
|                                               |                                                                                                    |  |  |  |  |  |
| Término 🔶                                     | Título                                                                                                    |  |  |  |  |  |
| Planeta Marte                                 | Crónicas marcianas [texto] / Ray Bradbury ; adaptación e ilustraciones, Dennis Calero ; in por Calero, Dennis, (1972-)   Bradbury, Ray, (1920-2012). |  |  |  |  |  |

**ADMINISTRACIÓN** BIBLIOTECA TEATRO La Vigil Gaboto 450. Alem 3078. Alem 3086. C.P. 2000. C.P. 2000. C.P. 2000. Rosario. Santa Fe. Rosario. Santa Fe. Rosario. Santa Fe. Argentina. Argentina. Argentina. **\$** +54 341 4811149 **C** +54 341 4819335 **C** +54 341 4810143

Consultas@bibliotecavigil.org.ar
 La Biblioteca Vigil
 @bibliotecavigil

## BIBLIOTECA POPULAR C.C. VIGIL

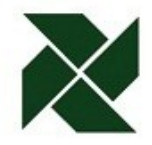

Cultural, Social y Mutual MAT. SF 304 INAES

Para etiquetar un libro, hay que buscarlo en el catálogo y elegir la opción "Agregar etiquetas".

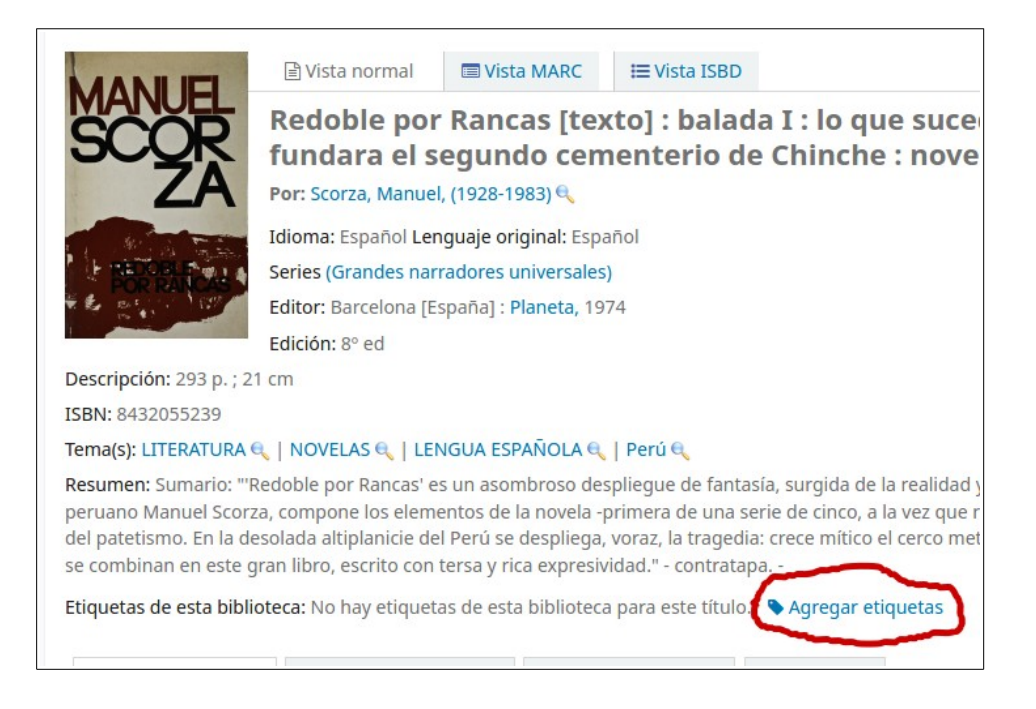

Al hacer clic en "Agregar etiquetas" podemos escribir las palabras candidatas y guardarlas. Antes de hacerse visibles, las etiquetas son evaluadas por lxs bibliotecarixs.

| Etiquetas de esta biblioteca: No hay etiquetas d | e esta biblioteca para este título.                     |                   |
|--------------------------------------------------|---------------------------------------------------------|-------------------|
| Nuevas etiquetas, separadas por una              | Realismo Mágico, Literatura Indigenista, Década de 1960 | 🕲 Agregar (hecho) |
| coma.                                            |                                                         |                   |

Las etiquetas nos permiten colaborar como lectorxs en la clasificación de los libros y ampliar las posibilidades de búsqueda. Son especialmente útiles para clasificar las obras literarias por tema, por corriente literaria, y otros criterios que nos parezcan interesantes destacar (por ejemplo: literatura romántica, histórica, policial, fantástica, de terror, de viajes, bélica, etc.).

## - Cambie su contraseña

- Historial de préstamos: es el registro completo del material que se llevaron en préstamo. Puede ordenarse por fecha, título o autor.

ADMINISTRACIÓN Gaboto 450. C.P. 2000. Rosario. Santa Fe. Argentina.

**BIBLIOTECA** Alem 3078. C.P. 2000. Rosario. Santa Fe. Argentina.

**C**+54 341 4819335

TEATRO Alem 3086. C.P. 2000. Rosario. Santa Fe. Argentina.

+54 341 4810143

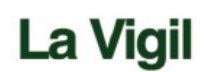

Consultas@bibliotecavigil.org.ar f La Biblioteca Vigil @bibliotecavigil

**\$**+54 341 4811149

# BIBLIOTECA POPULAR C.C. VIGIL

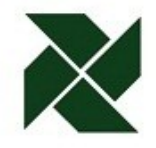

Cultural, Social y Mutual MAT. SF 304 INAES

- **Sugerencias de compra**: esta opción permite hacer sugerencias de compra de material que no fue encontrado en la colección de la biblioteca.

- **Mensajería**: es la configuración de los avisos por correo electrónico que envía automáticamente el sistema. Esta opción actualmente no está en uso.

- **Listas**: esta opción permite crear listas de libros para visualizar en forma privada o para hacerlas públicas al resto de los usuarixs. Es similar al Carrito, con la diferencia de que las listas son permanentes y el carrito solo está disponible hasta que cierra la sesión. Cuando creamos una nueva lista debemos darle un nombre y definir si es privada o pública, cómo se van a ordenar los libros que la integran, y quién puede hacer cambios en el contenido.

| Nombre de la<br>lista:                      | próximas lecturas | Requerido |
|---------------------------------------------|-------------------|-----------|
| Ordenar esta lista<br>por:                  | Título ~          | •         |
| Categoría:                                  | Privado 🗸         |           |
| Permitir cambios<br>a los contenidos<br>de: | Solo propietario  | ~         |

Para agregar libros a la lista debemos buscarlos en el catálogo, elegir la opción "Guardar en sus listas" y seleccionar la lista correcta entre las que hayamos creado.

| MITOS                                                                                                    |                                                                                                    | I VISIO MARC                                                                                                    | = vista ISBD                                                                     | de de les túppe / Bubén Dévez Duralle : veri                                                                                                    |                                                                                 | ≡ Navega                                    | ir resultados                                                                        |
|----------------------------------------------------------------------------------------------------|----------------------------------------------------------------------------------------------------|----------------------------------------------------------------------------------------------------|----------------------------------------------------------------------------------|----------------------------------------------------------------------------------------------------|---------------------------------------------------------------------------------|---------------------------------------------|--------------------------------------------------------------------------------------|
| CHARGE IN THE<br>Development of the theory of the theory of theory of the theory of the theory of the theory of theo | Mitos chirig<br>Guido Chávy<br>Por: Pérez Bugallo,<br>Colaborador(es): C<br>Idioma: Español Ler<br>Series (Biblioteca de<br>Editor: Buenos Aire:<br>Descripción: 234 p. | uanos [text<br>ez.<br>Rubén, (1945-2007)<br>hávez, Guido [rev.] 4<br>nguaje original: Esp<br>e cultura popular ; 3<br>s : Ediciones del Sol,<br>; fot. ; 20 cm | o] : el mun<br>e<br>añol<br>55)<br>, impresión 2007                              | <ul> <li>do de los túnpa / Rubén Pérez Bugallo ; revi</li> <li>Biblioteca Popular Constancio C. Vigil, Cultural, Social y</li> <li>Ibbliotecavigil.puntobiblio.com/cgi-bin/koha/opac-adc ***</li> <li>Agregar a una lista</li> <li>Mitos chiriguanos el mundo de los túnpa / Pérez Bugallo,<br/>Rubén</li> <li>Seleccionar una lista</li> </ul> | sión y sugerencias de<br>■                                                      | ≪ Previo ■ Hacer ⊕ Imprir ■ Guard ■ Agreg.  | Volver a result<br>reserva<br>nir<br>ar en sus listas<br>ar a su carrito             |
| Tema(s): LEYENDAS  <br>Resumen: Sumario: "L<br>su mundo mítico han<br>su trabajo de campo y<br>Etiquetas de esta bibli                                                                                                    | MITOLOGÍA   GUARAI<br>os guaraníes que vive<br>trabajado destacados<br>las fuentes documen<br>oteca: No hay etiquet                                                     | víes   RELIGIÓN<br>en en nuestro país p<br>investigadores con<br>tales aportadas por<br>as de esta bibliotec                                                   | provienen del Cha<br>Itemporáneos, pe<br>r etnólogos que l<br>a para este título | Agregar a la lista: próximas lecturas v<br>Guardar Cancelar<br>o<br>Agregar a una nueva lista:<br>Nombre de la lista:                                                                                                    | principios del siglo XX. Sobre ellos y<br>jalio en este libro póstumo que reúne | 한 Sugeri<br>또 Enviar<br>소 Guard<br>Q Más bi | r para compra<br>al dispositivo<br>ar registro <del>•</del><br>úsquedas <del>•</del> |
| Existencias ( 1 )<br>Tipo de ítem                                                                                                    | Notas de títul                                                                                                    | o ( 3 ) Come                                                                                                    | ntarios ( 0 )                                                                    | Categoría:                                                                                                    | <ul> <li>Reserva de ítems</li> </ul>                                            | Compartir 🛉                                 | <b>y</b>                                                                             |

#### ADMINISTRACIÓN

Gaboto 450. C.P. 2000. Rosario. Santa Fe. Argentina.

**\$**+54 341 4811149

C.P. 2000. Rosario. Santa Fe. Argentina.

**\$** +54 341 4819335

BIBLIOTECA

Alem 3078.

TEATRO Alem 3086. C.P. 2000. Rosario. Santa Fe. Argentina.

**\$** +54 341 4810143

La Vigil

🔀 consultas@bibliotecavigil.org.ar

f La Biblioteca Vigil

🖤 @bibliotecavigil

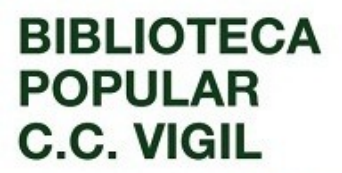

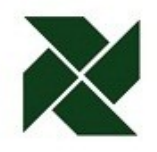

- Reservas: se pueden reservar hasta tres libros de la colección para llevar en préstamo en el futuro. Si reservamos un libro que está prestado, luego de la devolución gueda en espera para que lo retiremos. También podemos reservar un libro que no esté prestado. En ambos casos, el plazo para el retiro del material reservado es de tres días (después de esos tres días la reserva se cancela). El material que no está disponible para préstamo (libros dañados, en cuarentena, material de consulta en sala) tampoco puede reservarse.

Para realizar una reserva debemos buscar el libro que nos interesa y seleccionar la opción "Hacer reserva".

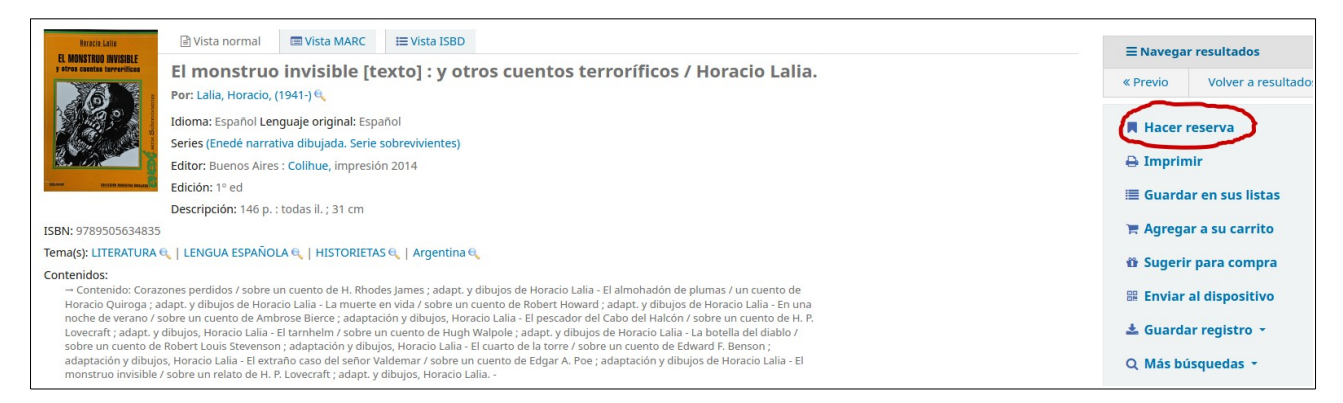

Luego debemos confirmar la reserva. También podemos elegir la fecha de comienzo y finalización de la reserva.

| Su prioridad:                          | 1               |
|----------------------------------------|-----------------|
| Número de<br>reservas:                 | 1               |
| Ocultar opciones                       |                 |
| La reserva<br>comienza el día:         | 💽 Limpiar fecha |
| Reserva no<br>necesaria después<br>de: | 🗷 Limpiar fecha |

#### **ADMINISTRACIÓN**

Gaboto 450. C.P. 2000. Rosario. Santa Fe. Argentina.

**\$**+54 341 4811149

BIBLIOTECA Alem 3078. C.P. 2000. Rosario. Santa Fe. Argentina.

**C**+54 341 4819335

TEATRO Alem 3086. C.P. 2000. Rosario. Santa Fe. Argentina.

+54 341 4810143

La Vigil

Consultas@bibliotecavigil.org.ar

f La Biblioteca Vigil

y @bibliotecavigil

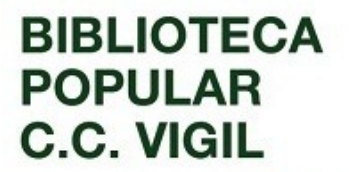

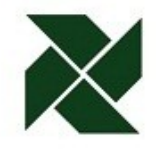

En la pantalla de resumen verán el detalle de todas las reservas realizadas y podrán también suspender o cancelar reservas.

| ítulo                                                                                                    | Situado<br>en 🔶 | Vence<br>el 🔶   | Prioridad | Estado                                                                                                    | ¢ | Suspender | Modific |
|----------------------------------------------------------------------------------------------------|-----------------|-----------------|-----------|----------------------------------------------------------------------------------------------------|---|-----------|---------|
| a <mark>mar en coche historia cultural de la</mark><br>l <mark>iblioteca Vigil 1957-1977</mark> / George, Joaquín | 03/06/2021      | -               | 0         | <ul> <li>Ítem esperando en Biblioteca Popular Constancio C. Vigil,</li> <li>Cultural, Social y Mutual desde 03/06/2021 hasta 10/06/2021</li> </ul> |   |           |         |
| on Frutos Gómez, el comisario - y otros<br>elatos / Ayala Gauna, Velmiro                                          | 03/06/2021      | Nunca<br>caduca | 1         | Pendiente                                                                                                    |   | Suspender | × Can   |
| l monstruo invisible y otros cuentos<br>erroríficos / Lalia, Horacio                                              | 03/06/2021      | Nunca<br>caduca | 1         | Pendiente                                                                                                    |   | Suspender | × Can   |

- **Comentarios**: desde la cuenta personal también es posible hacer comentarios sobre los libros que, después de ser revisados por lxs bibliotecarixs, serán visibles públicamente. Para hacerlos deben elegir la pestaña "Comentarios" en la parte inferior de cada registro.

| Biblioteca de Clencia Ficción                                                                                  | E Vis                                                                                           | ta normal                                                                                                    | 🔳 Vista                                                                   | MARC                                                                               | i≡ Vista ISE                     | BD          |            |          |
|----------------------------------------------------------------------------------------------------|-------------------------------------------------------------------------------------------------|----------------------------------------------------------------------------------------------------|---------------------------------------------------------------------------|------------------------------------------------------------------------------------|----------------------------------|-------------|------------|----------|
| EL FIN<br>LE ETERNIDED<br>Usar Nsimov<br>Usar Nsimov<br>Usar Nsimov<br>Usar Nsimov<br>Etiquetas de esta biblio | El fir<br>Por: As<br>Idioma<br>Series (<br>Editor:<br>Descrip<br>ISBN: 8<br>Tema(s)<br>teca: No | n de la e<br>imov, Isaac, (<br>Español Len<br>Biblioteca de<br>(España] : Orl<br>ción: 266 p. ;<br>476340354<br>): LITERATUR/ | ternid<br>1920-1992<br>guaje orig<br>ciencia fic<br>bis ; ; Buel<br>20 cm | <b>lad [t</b> (2)<br>ginal: Ing<br>cción ; 1)<br>nos Aires<br>GUA ING<br>bibliotec | exto] / Iso                      | aac /       | Asimov.    | Unidos 🔍 |
| Existencias ( 1 )                                                                                              | No                                                                                              | tas de título                                                                                                    | 0(2)                                                                      | Come                                                                               | ntarios ( 0 )                    | In          | nágenes    |          |
| Tipo de ítem                                                                                                   |                                                                                                 | Colección                                                                                                    |                                                                           | ¢ Sig                                                                              | natura                           | ¢           | Estado     | 4        |
| generales                                                                                                    |                                                                                                 | Colección G                                                                                                    | ieneral                                                                   | 821<br>(Na                                                                         | .111(73)-3 A83<br>vegar estanter | 2f<br>ría ) | Disponible |          |

#### ADMINISTRACIÓN

Gaboto 450. C.P. 2000. Rosario. Santa Fe. Argentina.

**\$**+54 341 4811149

BIBLIOTECA Alem 3078. C.P. 2000. Rosario. Santa Fe. Argentina.

**\$** +54 341 4819335

TEATRO Alem 3086. C.P. 2000. Rosario. Santa Fe. Argentina.

**\$**+54 341 4810143

La Vigil

🔀 consultas@bibliotecavigil.org.ar

f La Biblioteca Vigil

y @bibliotecavigil

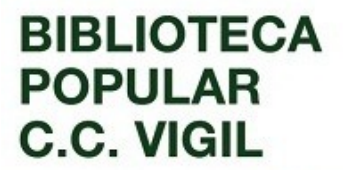

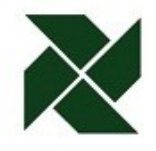

Se abrirá una ventana donde podrán escribir el comentario. Luego deben elegir "Enviar y cerrar esta ventana".

| Buscar Catálogo de biblioteca 🔹<br>🛞 🗇 🗈 Biblioteca Popular Constancio C. Vigil, Cultural, Social y I    |                                                                             |
|----------------------------------------------------------------------------------------------------|-----------------------------------------------------------------------------|
| ♥ Z bibliotecavigil.puntobiblio.com/cgi-bin/koha/opac-rev ··· E Comentarios sobre El fin de la eternidad | le etiquetas   Biblioteca                                                   |
| Asimov, Isaac                                                                                            |                                                                             |
| Cuidado que hay muchos viajes en el tiempo, no vayan a perderse!                                         | i≡ Vista ISBD                                                               |
|                                                                                                    | to] / Isaac Asimov.                                                         |
| Nota: Su comentario debe ser aprobado por un bibliotecario.                                              | lyspamérica, 1985                                                           |
| Enviar y cerrar esta ventana Cancelar                                                                    | SA 🔍   NOVELAS 🔍   Estados Unidos 🔍<br>ara este título. 💊 Agregar etiquetas |
| Existencias (1) Notas de título (2) Comen                                                                | tarios ( 0 ) Imágenes                                                       |
| No hay comentarios en este titulo.<br>Agregue sus comentarios en este título.                            |                                                                             |

#### **ADMINISTRACIÓN**

Gaboto 450. C.P. 2000. Rosario. Santa Fe. Argentina.

#### BIBLIOTECA

Alem 3078. C.P. 2000. Rosario. Santa Fe. Argentina.

## TEATRO

Alem 3086. C.P. 2000. Rosario. Santa Fe. Argentina.

**\$** +54 341 4810143

# La Vigil

🔀 consultas@bibliotecavigil.org.ar

f La Biblioteca Vigil y @bibliotecavigil

**\$**+54 341 4811149

**\$**+54 341 4819335